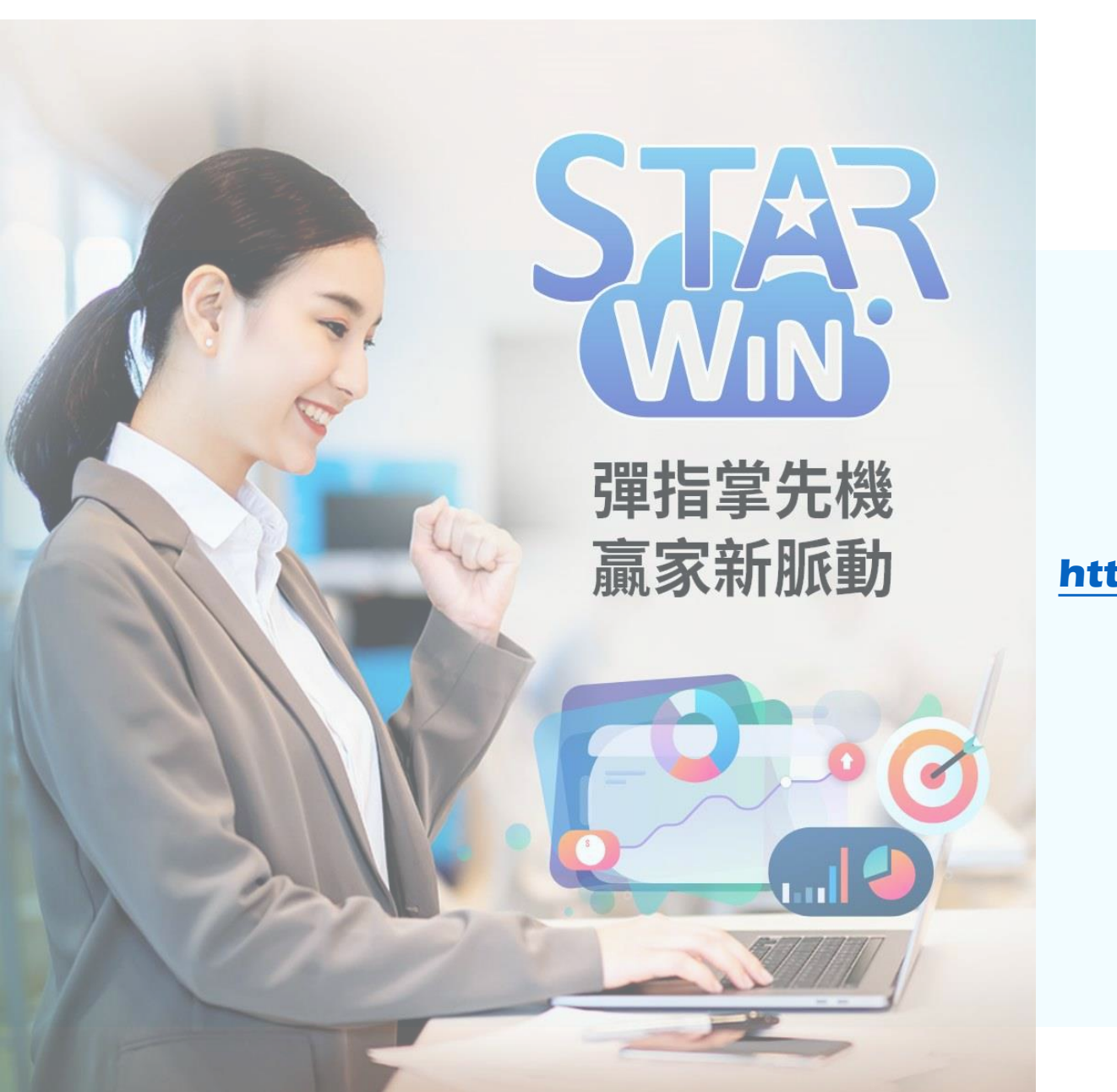

### STAR Wins 富邦期貨

#### https://starwin.fbf.com.tw/

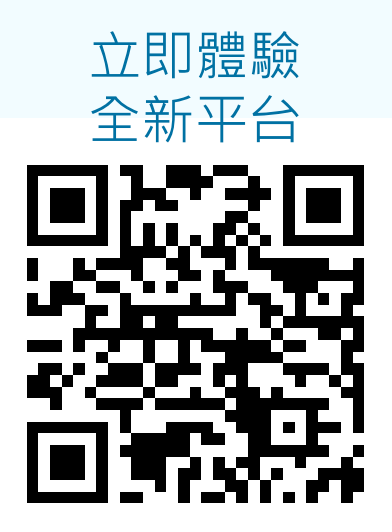

# 1. 註冊會員

帳號:身分證字號(務必填寫正確資訊,後續顧問約資料將以此帶入)

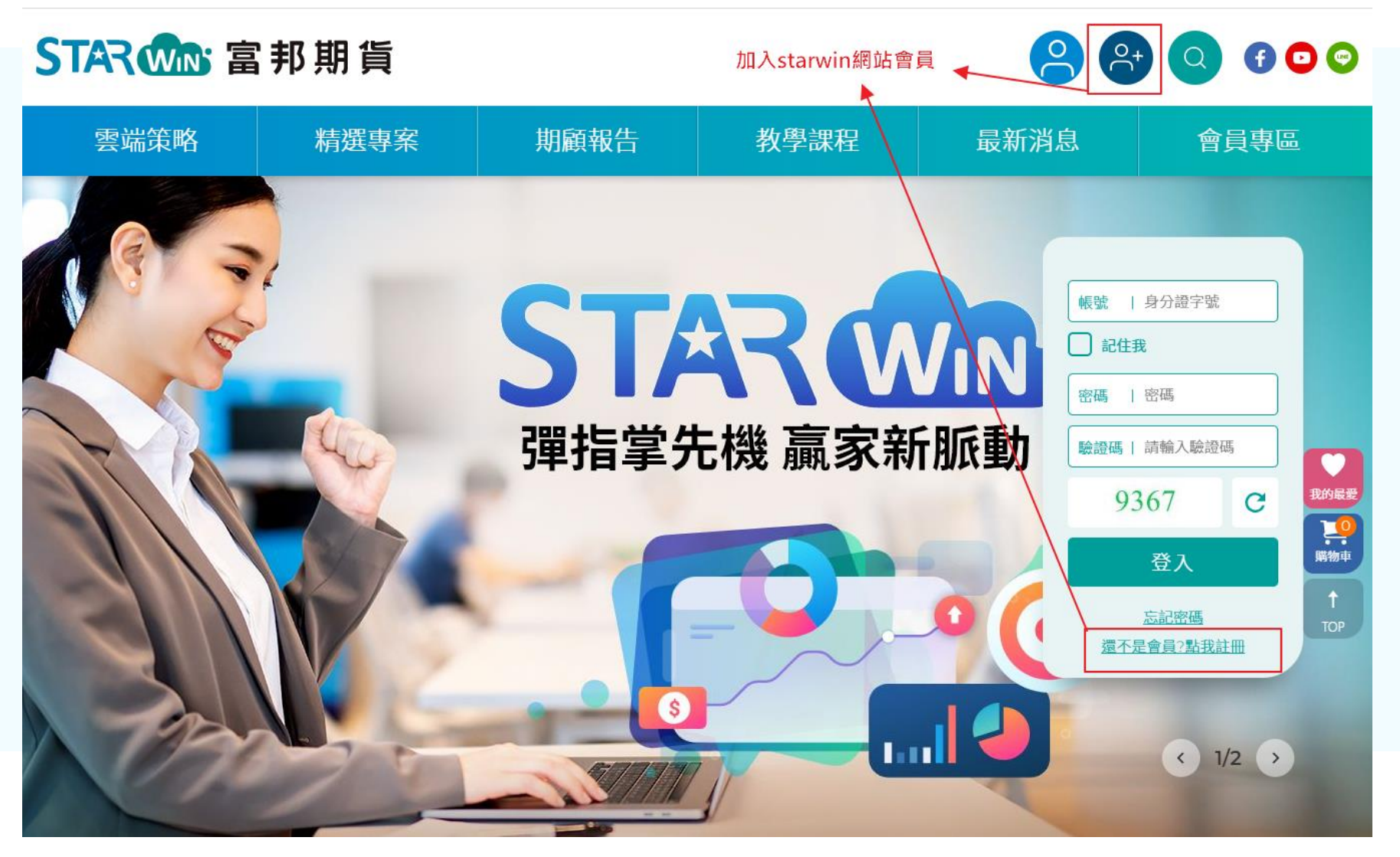

# 1-1. 註冊會員-填寫個人基本資料

填寫推薦營業員時,請輸入您的營業員姓氏後選擇營業員姓名

### STAR Wins 富邦期貨

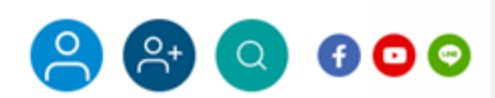

ß

| 雲端策略       | 精選專案       | 期顧報告        | 教學課程 | 最新消息 | 會員專區 |
|------------|------------|-------------|------|------|------|
| 若無填寫將無法正   | 5常收到相關訊息通知 |             |      |      |      |
| 通訊地址       | ·诗)辉探      | •           |      |      |      |
| 電子信箱*      |            |             | L    |      |      |
|            |            |             |      |      | 12   |
| 推薦營業員      | 請輸入您的營業    | 員姓氏·並選擇營業員姓 | 名    |      |      |
| 楊          |            |             |      |      |      |
| 楊 媛<br>楊 譽 |            |             |      |      |      |
| 驗證碼        |            |             |      |      |      |
|            | 91832 0    | 3           |      |      |      |

2

# 1-2. 註冊會員-啟用會員帳號

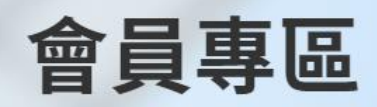

首頁 > 會員專區 > 註冊會員

傳送啟用會員簡訊至填寫之通 訊手機號碼,輸入<mark>驗證碼後</mark> 點選**『確認送出』**啟用帳號

#### 歡迎您加入富邦期貨STARWIN

E

已將帳號啟用之簡訊驗證碼傳送至您的手機

(+886)0926\*\*\*675

倒數592秒

沒有收到驗證碼嗎? 請於10分鐘後點選重新發送驗證碼或洽您的營業員 【富邦期貨】您的啟用帳號驗 證碼為「397163」。請於10分 鐘內於註冊畫面中填寫,以完 成驗證

確認送出

### 2. 教學課程

#### 可依照條件篩選欲報名之課程(如:講師、分類、上課日期)

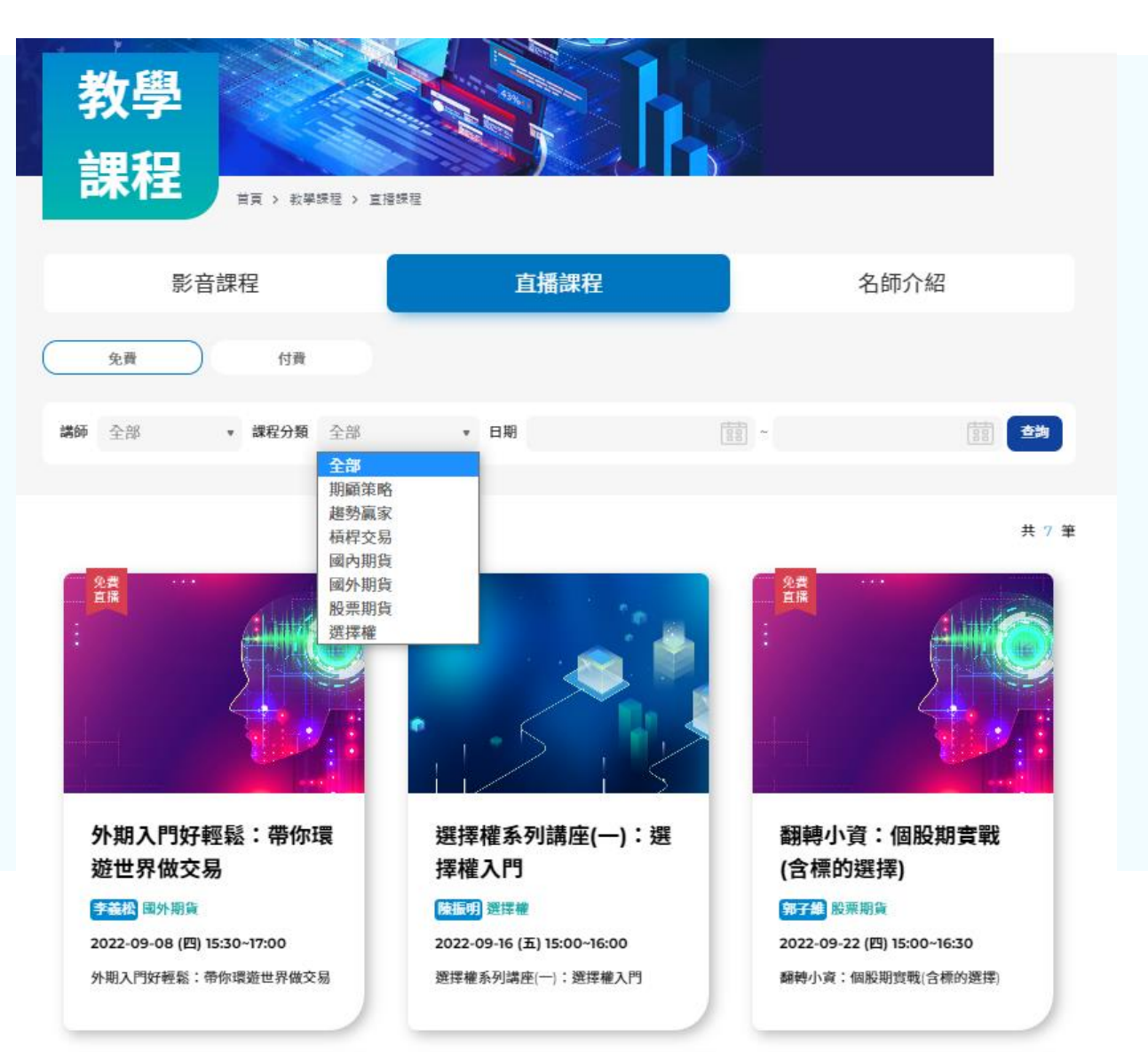

# 2-1. 教學課程-報名課程

#### 勾選要報名之課程,並確認相關資料進行報名

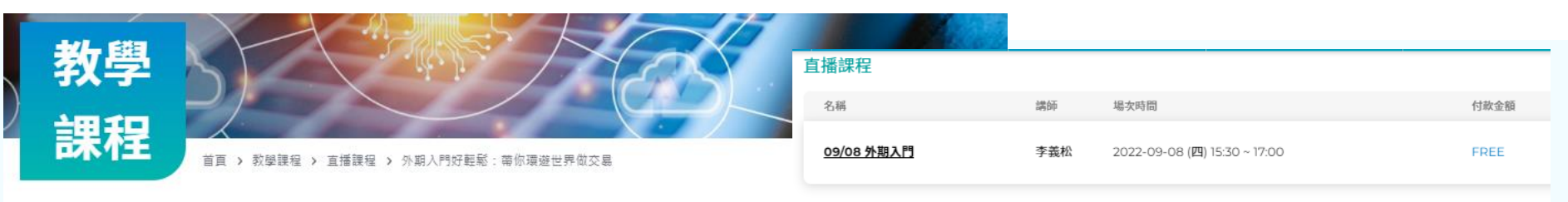

|購買人資訊| 國外期貨 免費直播 <u>外期入門好輕鬆:帶你環遊世界做交易</u> 身分證字號/統一編號 F2 姓名\* 陳 通訊手機\* 0! 新開戶的您想了解期貨選擇權的遊戲規則嗎? 想知道國內外期貨基本交易規則?怎麼下單? 訊息通知手機 透過面對面講座,讓我們手把手教您! 所屬分公司\* 富邦期貨總公司 ▼ 電子信箱\* serena 備註 選購 名稱 講師 場次時間 儲存設定,並同步修改會員資料 09/08 外期入門 李義松 2022-09-08 (四) 15:30~17:00 確認報名 免費報名

### 2-2. 教學課程-確認報名結果

#### 報名完後,可至會員專區-我的商品-已報名教學課程確認報名狀況

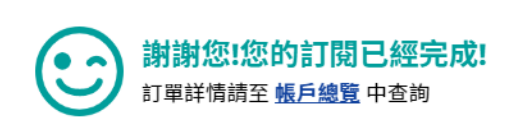

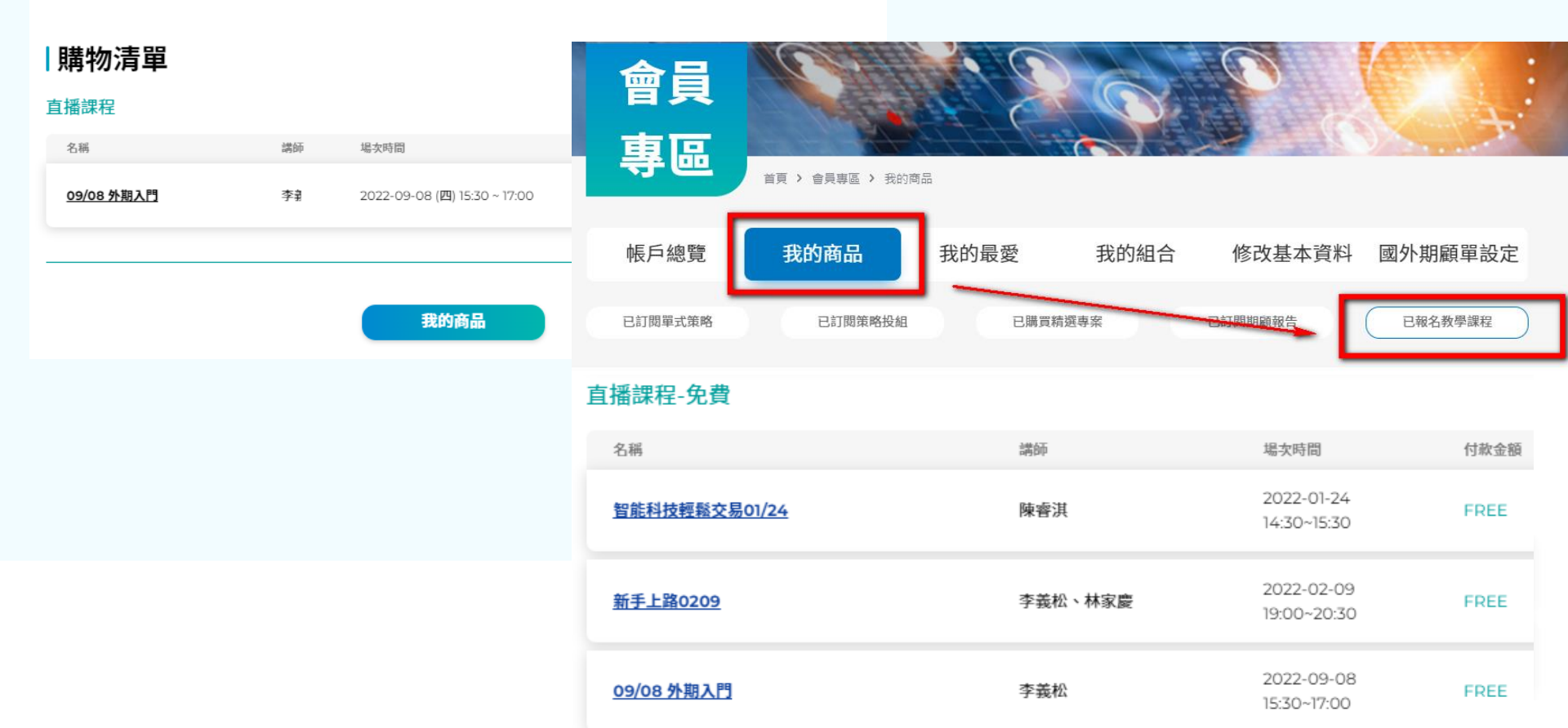

## 3. 忘記網站密碼

如忘記網站密碼,可透過重新認證後,重新修改網站密碼

| <ul> <li>帳號   身分證字號</li> <li>□ 記住我</li> <li>密碼   密碼</li> </ul> | <b>會員專區</b>                                   | 會員專區<br>首頁 > 會員專區 > 重新修改密碼                                             |  |  |
|----------------------------------------------------------------|-----------------------------------------------|------------------------------------------------------------------------|--|--|
| 驗證碼   請輸入驗證碼<br>195566 C<br>登入                                 | <b>忘記密碼</b><br>身分證字號/統一編號 *                   | <b>重新修改密碼</b><br>密碼 *<br>請輸入密碼                                         |  |  |
| <u>忘記密碼</u><br>還不是會員?點我註冊                                      | 請輸入身分證字號/統一編號<br>通訊手機號碼 *<br>請輸綁定的通訊手機號碼 手機認證 | <b>再次輸入密碼 *</b><br>密碼                                                  |  |  |
|                                                                | <b>認證碼 *</b><br>請輸入傳送至您手機之認證碼                 | 密碼設定需符合以下規定: - 英文大寫、英文小寫、數字、符號,四種規則中要符合三種 - 需要八位數以上 - 需與前三次密碼不同 - 確認送出 |  |  |
|                                                                | 立即修改密碼<br>放於註冊畫面中<br>驗證                       | 。請於10分鐘<br>」填寫,以完成                                                     |  |  |

### 4-1. 直播課程購買

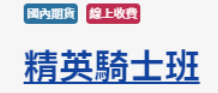

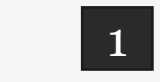

結算價不用等,提前預判結算價落點
 不用猜行情,結算多空2、1、0精準掌握結算行情
 明日行情怎麼看,結算多空2、1、0實務運用
 樂翻天交易心法,結算買方策略高CP交易模式

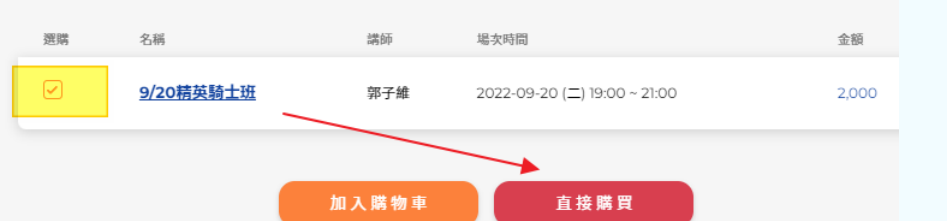

購買人資訊

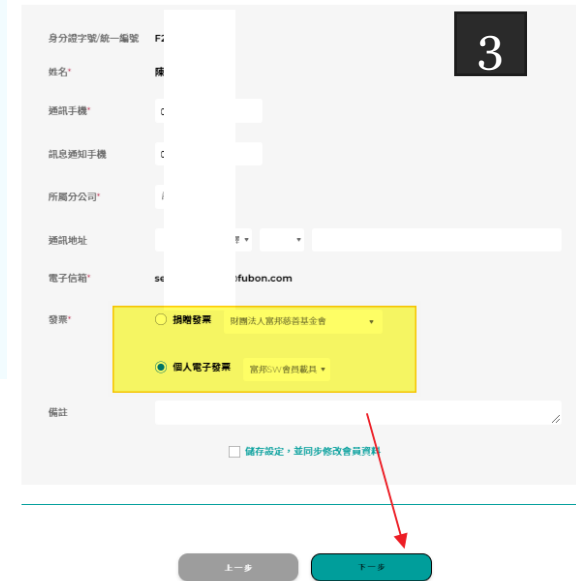

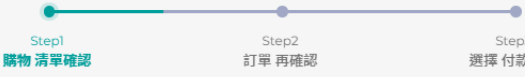

Step3 選擇 付款方式

2

期貨投資並非絕無風險,過去績效亦不代表未來績效之保證,期貨投資並非絕無風險,期貨公司不負責委託投資之盈虧,亦不 保證最低收益,並只交易主管機關核可之期貨商品,期貨公司將考量投資人的年齡、知識、經驗及資產狀況,以確定投資人是 否具備期貨投資能力,若投資人不適合從事期貨投資,期貨公司得婉拒開戶申請。

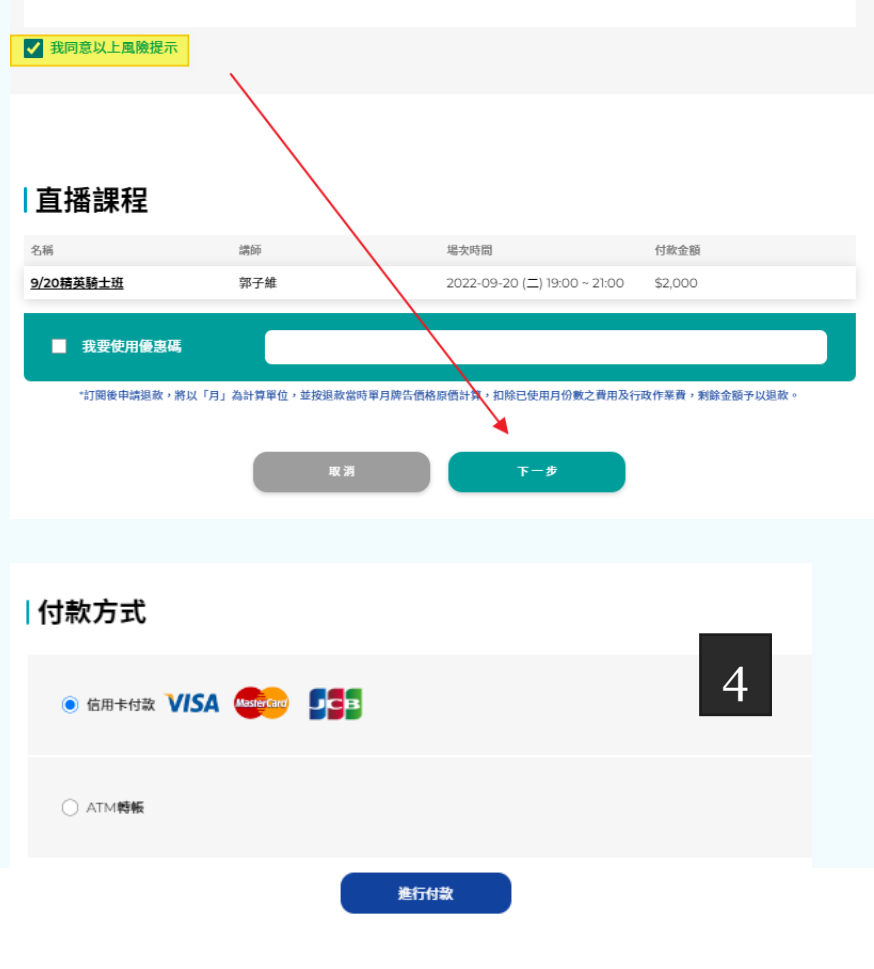

### 4-2. 直播課程購買

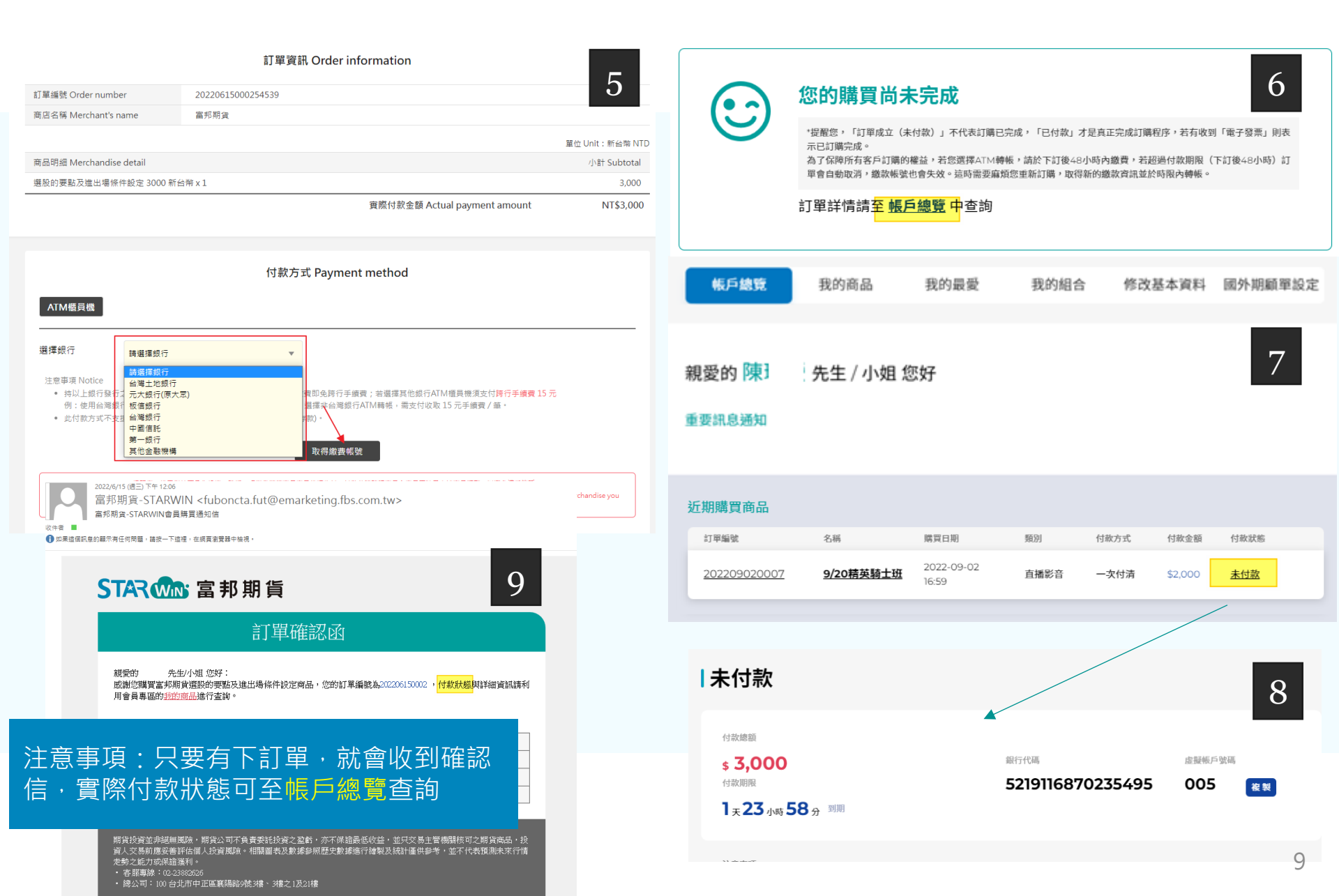

## 5. 期顧報告訂閱

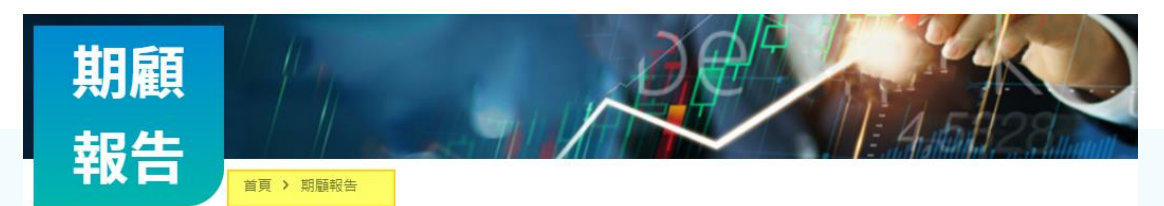

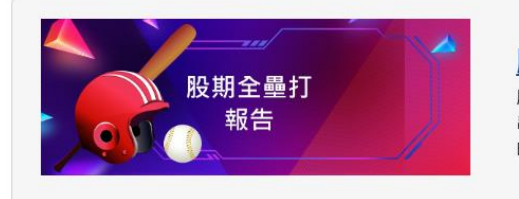

#### 股期全壘打報告

股期全壘打報告為透過技術分析智能選股的方式,將每檔標的定義 出其多空趨勢,並利用多空趨勢索引快速掌握當日轉多與轉空標 的,讓你深入了解關鍵資訊優勢選股。

\$6,600/季

訂購

訂購

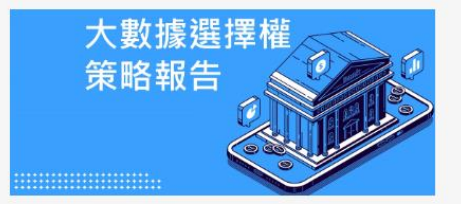

#### 大數據選擇權策略

大數據選擇權是利用籌碼、技術、力道、趨勢、與希臘字母,所建 立的60幾種模組,產生的的策略。屬性為buy方多空雙向/各式價差 多種組合/波段組合/趨勢組合/區間組合

\$6,000/季

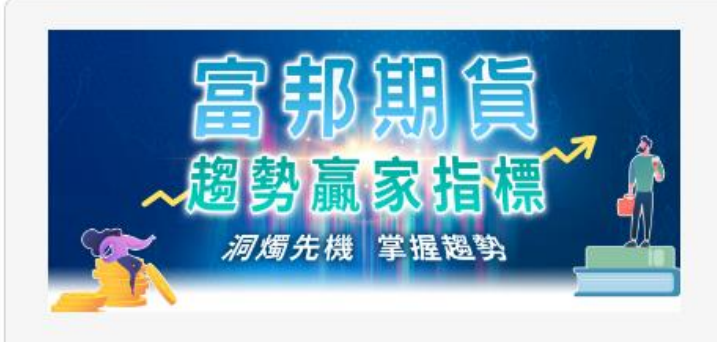

#### 趨勢贏家

新戶體驗價\$1888/月,請向營業員索取折扣碼 趨勢赢家指標能讓你透過提示性的紅綠箭頭,判斷進出時機點。紅 點以上為多方趨勢,綠點以下為空方趨勢。

\$9,000/季

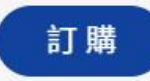

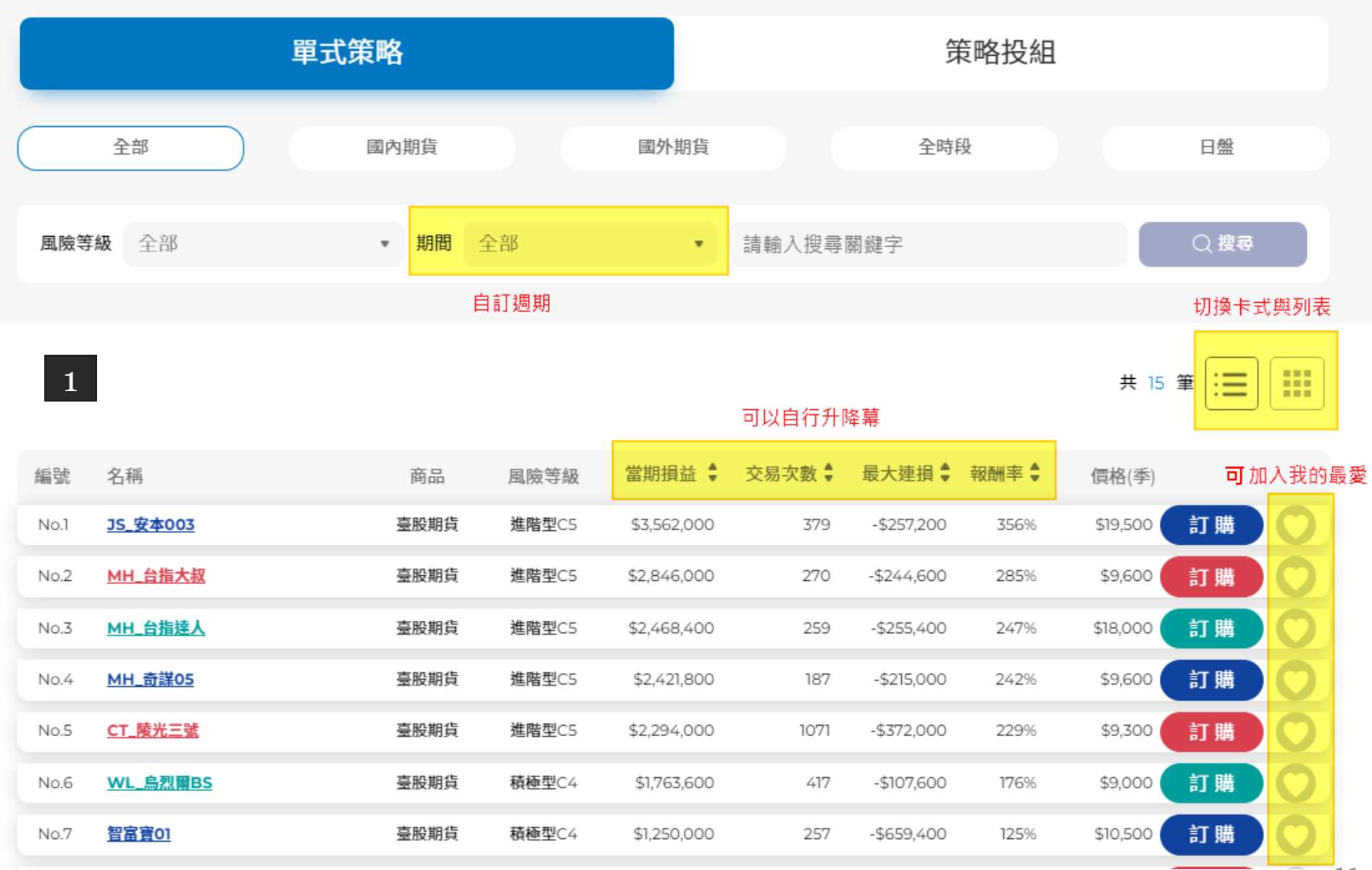

# 6-2. 雲端策略購買流程

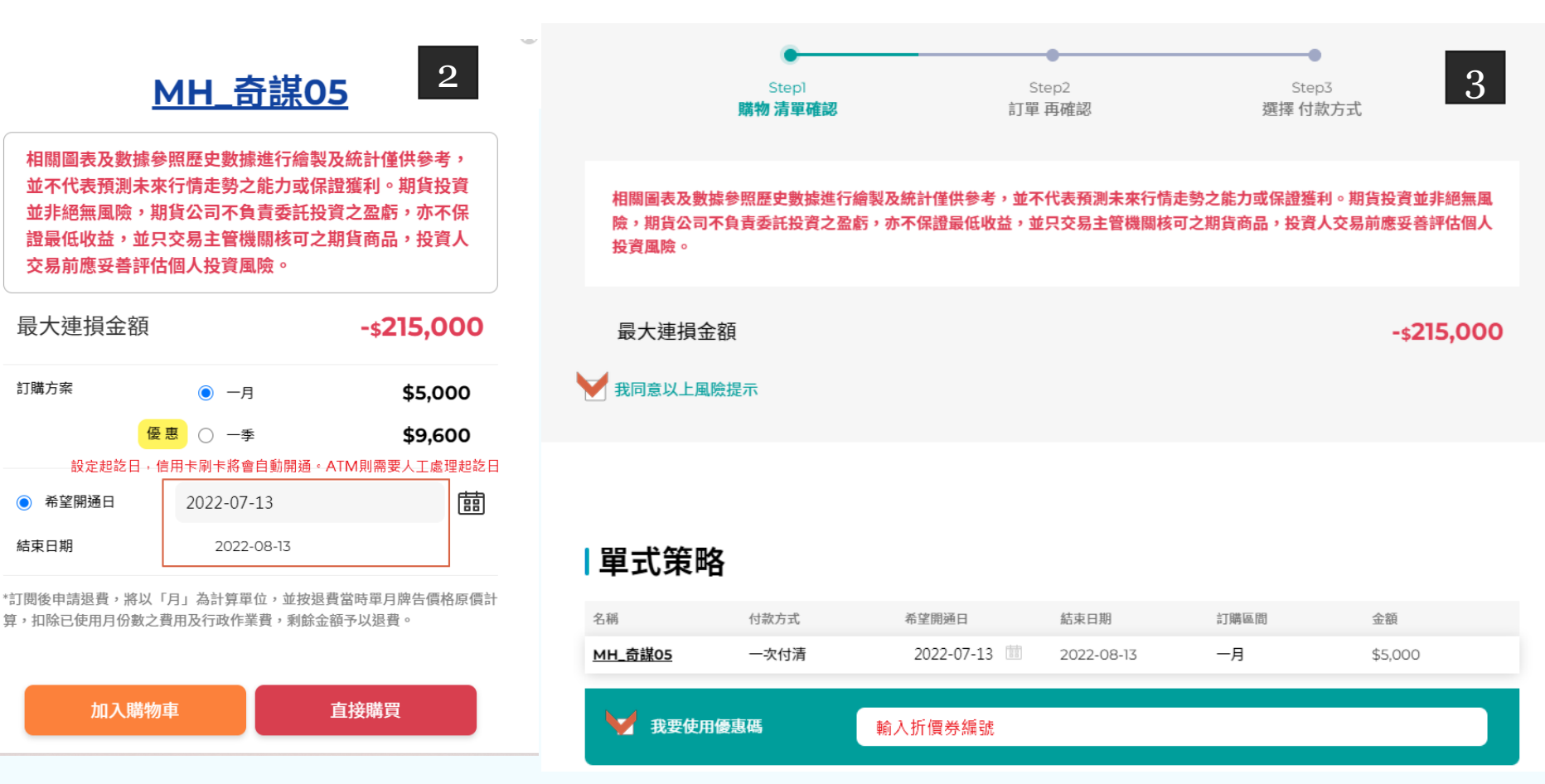

# 6-3. 雲端策略購買流程

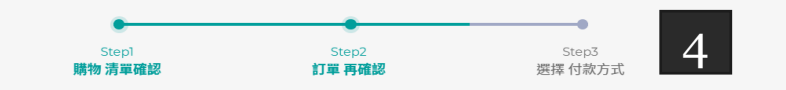

#### |雲端策略訂購

#### 單式策略

| 名稱             | 付款方式 | 希望開通日      | 結束日期       | 訂購期問        | 金額      |
|----------------|------|------------|------------|-------------|---------|
| <u>MH_奇謀05</u> | 一次付清 | 2022-07-13 | 2022-08-13 | 一月          | \$5,000 |
|                |      |            |            |             |         |
|                |      |            | f          | <b>İ款金額</b> | \$5,000 |
|                |      |            |            |             |         |

#### |購買人資訊

| 身分證字號/統一編號 | F                                          |
|------------|--------------------------------------------|
| 姓名*        | я                                          |
| 策略板號*      | STW5001 · STWXXXX · 首次購買完成後會自動新增 · 可至訂單中確認 |
| 通訊手機*      | 09:                                        |
| 訊息通知手機     | 09. 策略通知手機                                 |
| 通訊地址       | 新旗譯 • •                                    |
| 電子信箱*      | sere                                       |
| 發票・        | ○ 捐赠發票 时圆法人宫邦慈善基金會 •                       |
|            | ● 個人電子發展 當用SW會員載具 ●                        |

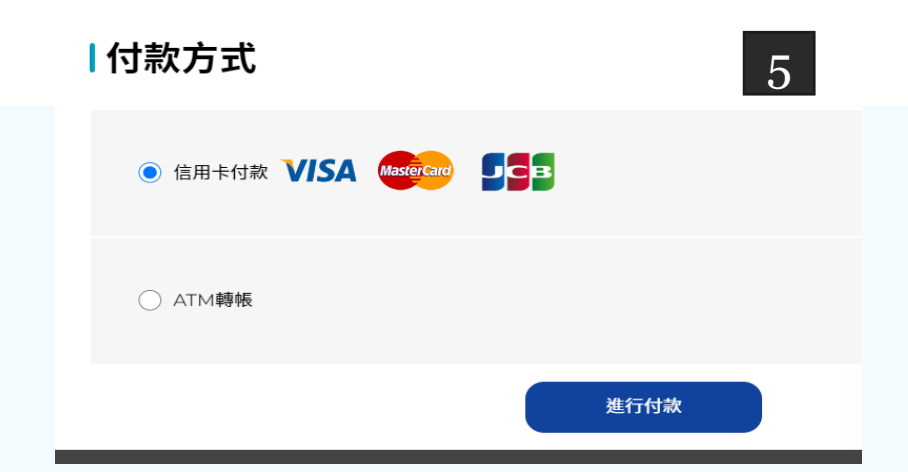

#### 如選擇ATM轉帳,請於48小時內完成付

款,超過期限訂單將自動取消。

# 7. 我的商品

#### 可至我的商品中,確認訂購狀態與詳情

| 帳戶總覽                      | 我的商品           | 我的                  | 的最愛  | 我的    | 的組合     | 修改基本資   | 料 | 國外期顧單設定 |
|---------------------------|----------------|---------------------|------|-------|---------|---------|---|---------|
| 已訂閱單式策略                   | 已訂閱贷           | <b>策略投組</b>         | 已購買  | 【精選專案 |         | 已訂閱期顧報告 |   | 已報名教學課程 |
| 單式策略                      |                |                     |      |       |         |         |   |         |
| 訂單編號                      | 名稱             | 購買日期                | 商品   | 付款方式  | 付款金額    | 付款狀態    |   |         |
| 點此看訂單詳細內容<br>202207130001 | <u>MH_奇謀05</u> | 2022-07-13<br>11:21 | 臺股期貨 | 一次付清  | \$5,000 | 未付款     |   |         |

|           | 2022-07-15           | 11.21         |          |             |         |
|-----------|----------------------|---------------|----------|-------------|---------|
| 20220713  | 30001 <u>MH_奇謀05</u> | 5             |          |             |         |
| 圣饽剧强口期    | 2022-07-13           | 實際開通口期        |          | 實際到期口       |         |
| "PEDUX HA |                      | 24111022-1470 |          | 361072703F4 |         |
| 付款狀態      | 未付款                  | 訂單狀態          | 未處理      | 付款方式        | 一次付清/   |
| 訂單金額      | \$5,000              | 載具類型          | 富邦SW會員載具 | 首次訂購會       | 主動派發帳號  |
| 優惠碼折抵     | \$0                  | 載具號碼          |          | 策略平台帳號      | STW5001 |
| (1+1-6 本王 | \$5.000              | 彩画口期          |          | 3%西947年     |         |

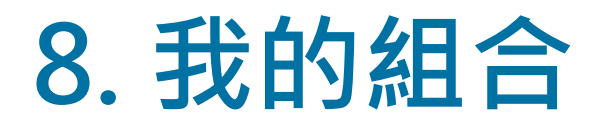

在我的組合中可以看到自己已儲存的策略,點詳細頁可以看到相關績效

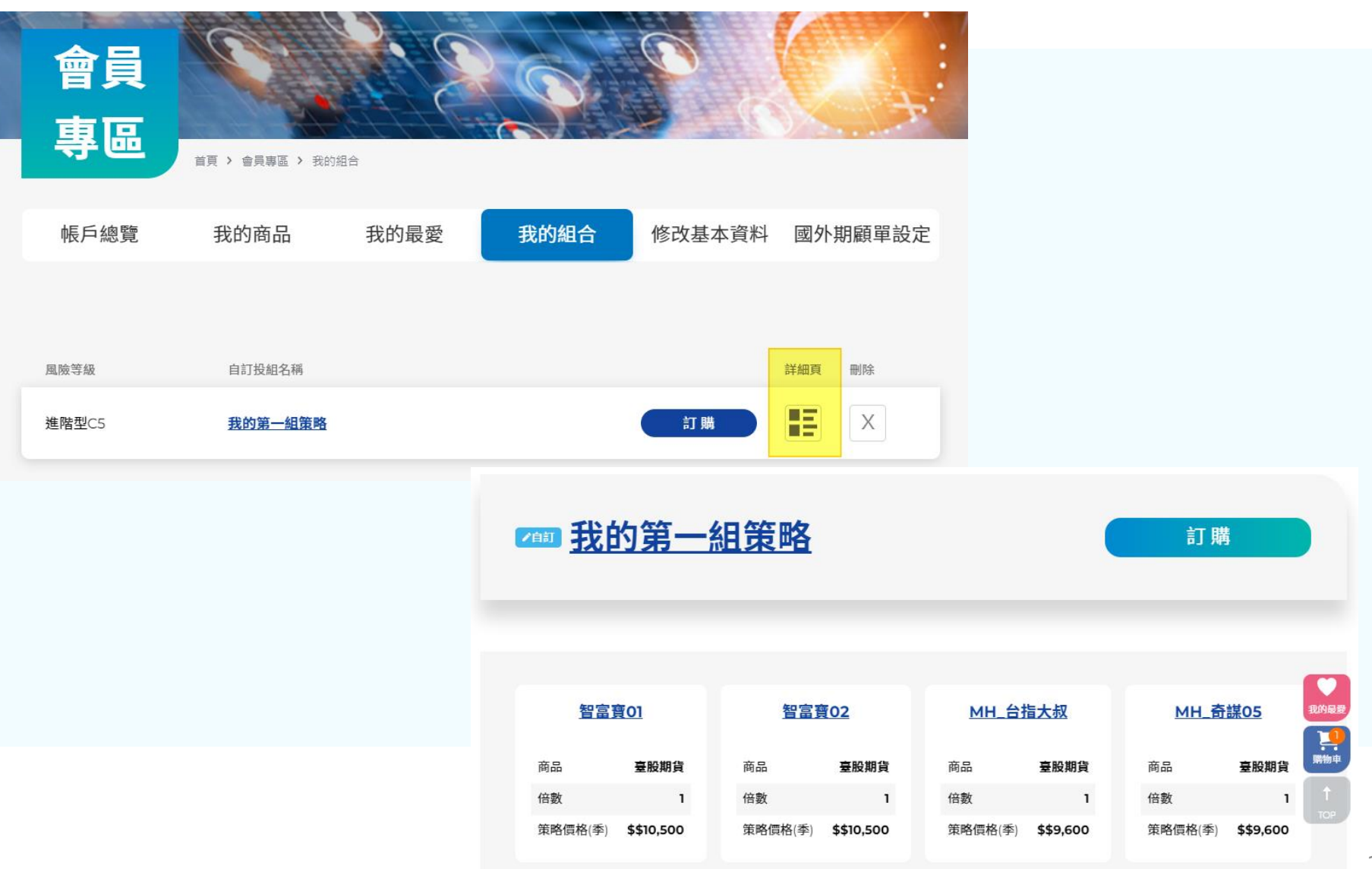

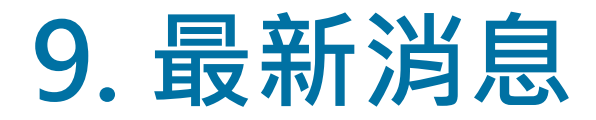

#### 可在最新消息中,得知目前相關活動訊息

#### STAR Wins 富邦期貨 雲端策略 精選專案 期顧報告 教學課程 最新消息 會員專區 NEV NEWS 最新 消息 首頁 > 最新消息 2021外期交易GO GO GO 2022/01/03 $\leftarrow$ 1 $\rightarrow$

## 10. 重要訊息通知

### 登入後可以查看個人的重要訊息(如:折價券號碼、綁定LINE OA步驟)

#### STAR www 富邦期貨

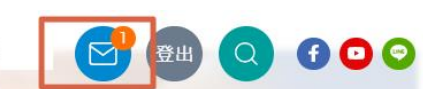

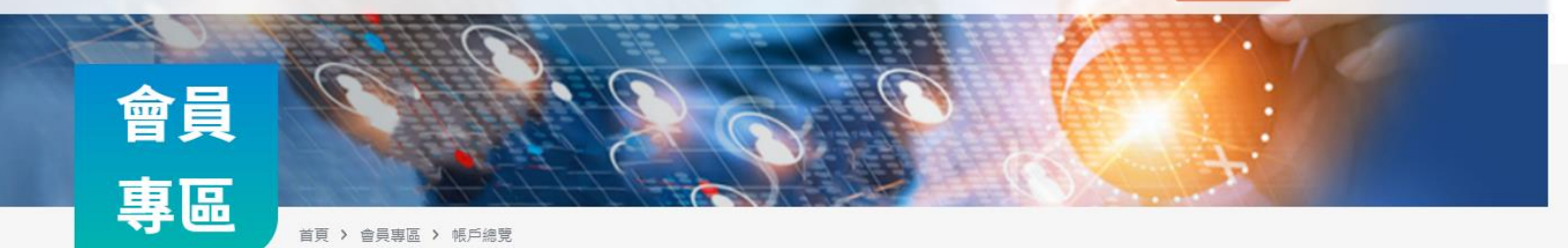

| 帳戶總覽 | 我的商品 | 我的最愛 | 我的組合 | 修改基本資料 | 國外期顧單設定 |
|------|------|------|------|--------|---------|
|------|------|------|------|--------|---------|

親愛的 先生 / 小姐 您好

重要訊息通知

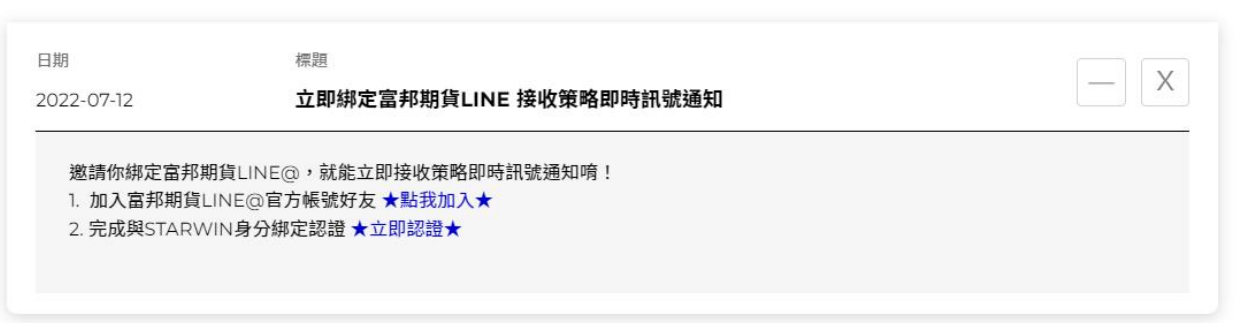

# 11. 富邦期貨LINE OA綁定步驟

邀請你綁定富邦期貨LINE OA,就能立即接收策略即時訊號通知唷!

- ✓ 加入富邦期貨LINE OA官方帳號好友 ★點我加入★
- ✓ 完成與STARWIN身分綁定認證 ★立即認證★

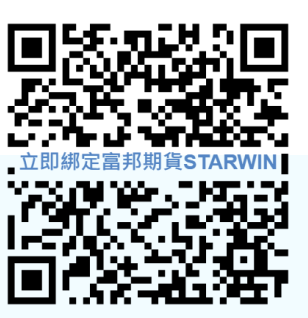

ß

| 1. 身分認證&同意條款                                                                                                    | 2.輸入手機驗證碼                       | <b>3.</b> 完成綁定 |  |  |
|----------------------------------------------------------------------------------------------------|---------------------------------|----------------|--|--|
| 個人化服務使用申請                                                                                                    | 已將驗證碼傳送                         | - 1            |  |  |
| <b>身分證字號/統一編號</b><br>請輸入身分證字號/統一編號                                                                                               | 您在富邦期貨starwin平台 註冊留存之通訊手機<br>號碼 |                |  |  |
| 請輸入驗證碼 9906 C                                                                                                    | 09                              |                |  |  |
| 請注意:<br>1.使用本服務時,請先確定您是使用由富邦期貨股份有限公司於<br>Google Play、App Store等平台發布之官方應用程式。若您使                                                   |                                 | 您已成功與<br>富邦期貨  |  |  |
| 用官万發布以外之應用栏式造成任何損失,本服務的提供者不承<br>擔任何責任。<br>2.透過本服務所取得的個人資訊,均由提供服務者負責管理。服<br>務條款及隱私權政策請洽詢服務提供者。<br>3.個人資料包含您在LINF帳號中設定的姓名、個人圖片、狀態消 | 590                             | starwin平台 綁定   |  |  |
| 息,以及內部識別碼(由LINE所指派,僅限服務供應商使用的獨特用戶識別代碼)。                                                                                          | 確認送出                            | 回首頁            |  |  |
| *本人已詳閱[富邦期貨LINE個人化服務條款],並同意接受LINE個人<br>化服務                                                                                       |                                 | 更多詳情說明請點此      |  |  |

我同意

### 12. 登入期顧雲跟單

E+AP/APP與E點通可登入雲跟單。

#### 帳號為:策略平台帳號(可至訂單詳細頁面查詢) 密碼為:富邦期貨STARWIN站密碼

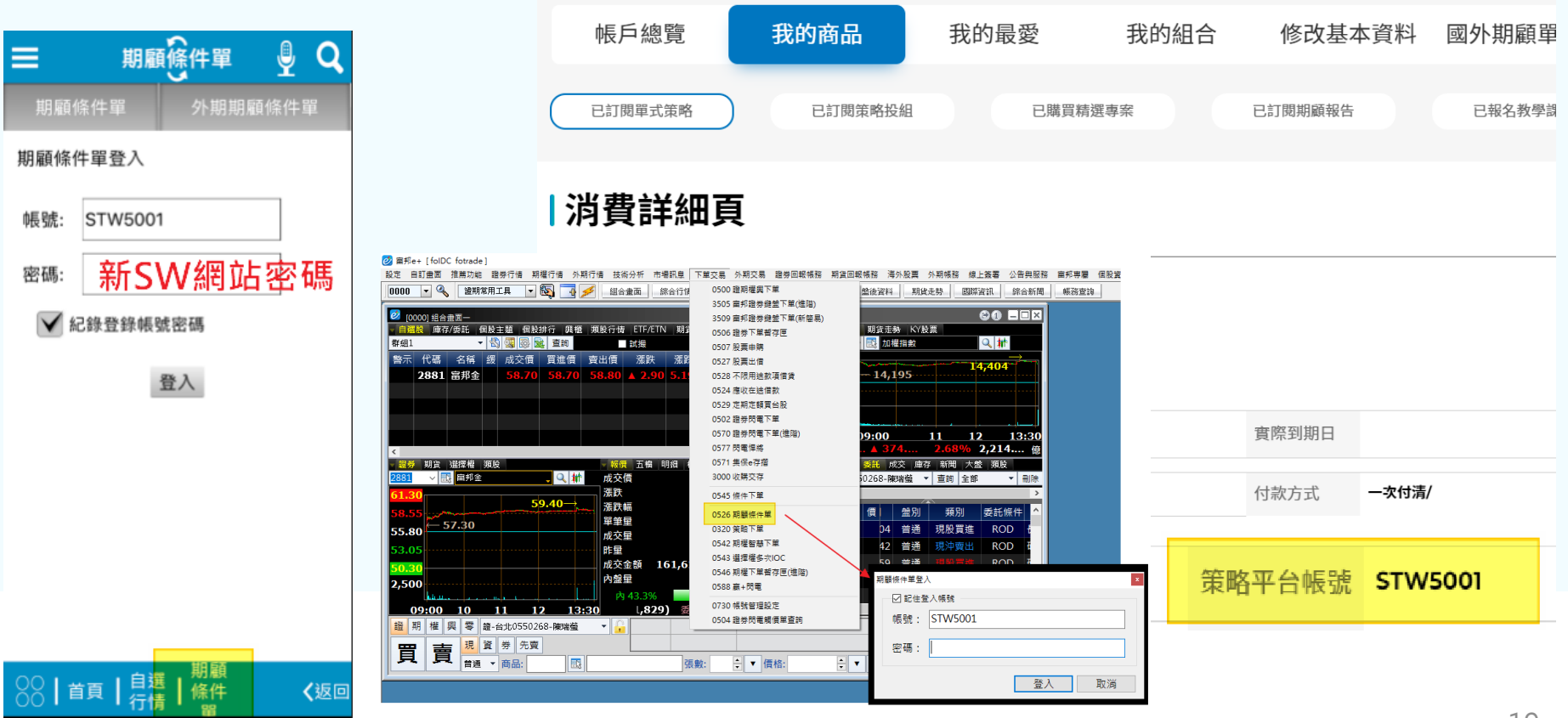

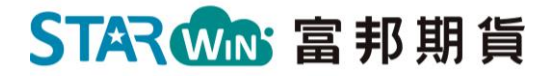

# 如須進一步了解相關訊息 歡迎洽詢您專屬的營業員

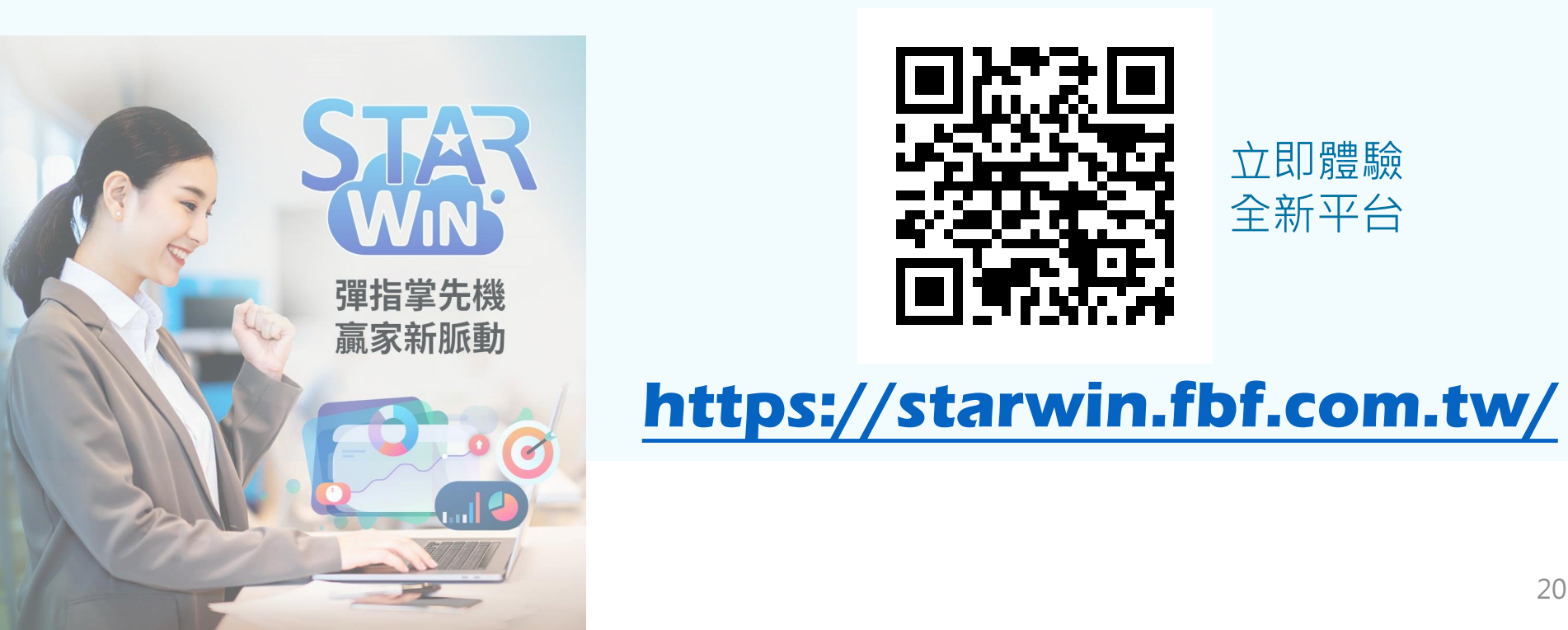